دانشجویان گرامی پروژه ی پایانترم دو پروژه ی جدا از هم می باشند که هر دانشجو می بایست هردو پروژه را پیاده سازی کند.

ارائه ی پروژه ها به صورت گروهی قابل قبول نیست .

آخرین مهلت برای آپلود پروژه شب قبل امتحان است و تحویل پروژه به صورت حضوری بعد از امتحان

می باشد.

توضيحات مربوط به هر پروژه در صفحات بعد موجود است.

# موفق و مؤید باشید

## پروژه اول

#### بازی Minesweeper

بازی minesweeper یا مین روب یک بازی تک نفره است.این بازی به گونه ایست که در یک صفحه ی شطرنجی با ابعادی انتخابی تعدادی مین وجود دارد که کاربر فقط در صورتی برنده ی بازی می شود که مکان مین ها را تشخیص دهد و روی آن ها کلیک نکند تا زمانیکه تمام خانه های صفحه ی شطرنجی بجز خانه هایی که مین ها در آن قرار دارند رو شده باشند.اگر کاربر بر روی هر کدام از خانه هایی که مین ها قرار دارد کلیک کند، تمام مین ها رو می شوند و کاربر بازی را می بازد.

### قواعد بازی:

۱) تعداد معینی مین به صورت تصادفی در صفحه ای n\*n کاشته میشود. کاربر موظف است بدون گذر از خانههای دارای مین، تمامی خانههای فاقد مین را یافته و مسیر را باز کند.

۲) اگر کاربر احتمال دهد که خانه i\*j مین است میتواند آنرا خنثی کند. اگر خانهای را به اشتباه خنثی کرده باشد میتوان آنرا بازگرداند.

۳) اگر کاربر روی خانه j\*i که حاوی مین است کلیک کند میبازد.

۴) اگر جز خانههای حاوی مین هیچ خانه باز نشدهای وجود نداشته باشد کاربر برنده شده است.

۵) اعدادی که در طول بازی در خانههای مختلف ظاهر می شوند به معنی تعداد مینهایی هست که در ۸خانه همسایه این خانه وجود دارد. مثلا ظاهر شدن ۴ یعنی در همسایگی این خانه ۴ خانه مین وجود دارد.

۶) اگر خانهای حاوی مقدار صفر باز شود همه همسایههای آن نیز خود بخود خنثی میشوند (زیرا خالی بودن آنها از مین بدیهی است).

بارم بندی قسمت های مختلف برنامه: ۱- انجام دادن بازی و اعمال قوانین آن بر روی صفحه ۲۰٪نمره ۲- نشان دادن یک ثانیه شمار برای بازی ۱۰٪نمره ۳- گزینه option داخل منوی فایل که امکان تغییر اندازه به چهار صورت : ۲۰٪نمره راحت(beginner) --> صفحه ۹۴۴ به همراه ۱۰مین متوسط(beginner) --> صفحه ۹۲۴۶ به همراه ۴۰مین متوسط(advanced) --> صفحه ۲۰۶۴ به همراه ۴۰ مین دلخواه(dvanced) --> تنظیم تعداد سطر و ستون و تعداد مین ها به صورت دستی توجه:تعداد مین ها نباید از تعداد کل خانه های صفحه بیشتر باشد. ۴- گزینه ی custon) --> تنظیم داخل منوی ett منوی ett برای تغییر رنگ های بازی با توجه به امکانات از ۵٪تا ۵۱٪نمره

۵- فعال کردن short key یا کلید میانبر برای کل گزینه های منوها ۱۵٪نمره

۶- استفاده از mousemotionlistener برای تغییر رنگ خانه ها هنگام گذر ماوس از روی آن ها ۱۰٪نمره

۷ – استفاده از آیکن به جای کاراکتر برای مین ها ۱۰٪نمره
۸ – پیاده سازی با استفاده از javafx ۲۵٪نمره
۹ – نشان دادن پیغام مناسب برنده یا بازنده شدن هنگام اتمام بازی ۱۰٪نمره
۱۰ – گزینه new داخل منوی فایل ۵٪نمره
۱۱ – گزینه Save as داخل منوی فایل ۱۰٪نمره
۱۲ – گزینه Open داخل منوی فایل ۱۰٪نمره

۱۴-گزینه exit داخل منوی فایل ۵٪نمره

### پروژه دوم

### بازی دوز(TicTacToe)

این بازی یک بازی دو نفره است که در مستند جاری قالب کد برای حالت تکنفره(نفر دوم کامپیوتر) توضیح داده شدهاست. این بازی بر روی یک صفحه سه در سه انجام میشود.

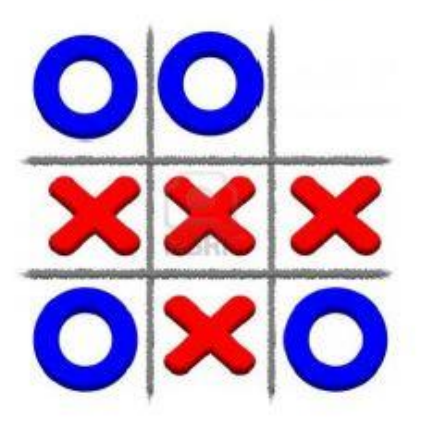

هر بازیکن یکی از نویسه های O یا X را انتخاب میکند. هر بازیکنی که اول بتواند یک سطر یا ستون یا قطر را با نویسه<sup>ا</sup>

بازی با استفاده از محیط خط فرمان<sup>۲</sup> اجرا خواهد شد. کاربر اول نویسهای که باید با آن بازی کند را مشخص می کند. سپس در هر نوبت بازی خود مختصات نقطهای که میخواد بازی کند را مشخص می کند. مختصات نقطهها از صفر شروع شده و از سمت چپ بالا به راست و پایین افزایش می یابد.

| 0,0 | 0,1 | 0,2 |
|-----|-----|-----|
| 1,0 | 1,1 | 1,2 |
| 2,0 | 2,1 | 2,2 |

Character '

Command Prompt \*

### نحوه پيادەسازى

مدل دادهای که برای این مسئله مناسب به نظر میرسد یک آرایه ۳ در ۳ برای نگهداری نویسههای فضای بازی است. برای انجام بازی بایستی شکست درستی از الگوریتم صورت پذیرد.

| وظايف                                                | نام متد           | رديف |
|------------------------------------------------------|-------------------|------|
| شروع اجرای برنامه و اجرای دستورات مختلف بازی         | Main              | 1    |
| مقداردهی اولیه به متغیرهای مدل داده                  | init              | ٢    |
| دریافت نویسهای که کاربر میخواهد با آن بازی کند.      | getOpponentSymbol | ٣    |
| بررسی اینکه آیا بازی تمام شده است یا خیر             | is Game Finished  | ٤    |
| مشخص کردن برنده بازی پس از اتمام با بازگرداندن مقدار | wholsTheWinner    | ٥    |
| عددی:                                                |                   |      |
| ۱= برنده شدن کامپیوتر                                |                   |      |
| ۲= برنامه شدن کاربر                                  |                   |      |
| ۳= مساوی                                             |                   |      |
| نمایش فضای بازی به کاربر                             | displayGameSpace  | ٦    |
| دریافت حرکت حریف                                     | getOpponentMove   | ۷    |
| انجام نوبت بازي توسط كامپيوتر                        | playComputerTurn  | ٨    |

### توسعه بازي

مرحله اول توسعه بازی میتواند افزودن پیادهسازی برای متدهای خالی باشد. برای شروع فرض کنید که کامپیوتر اولین خانه خالی را که ببیند، بازی میکند. در مراحل بعد می توان توسعه های زیر را برای بازی در نظر گرفت:

- تصادفي شدن بازيكن شروع كننده
- هوشمندسازی حداکثری نوبت بازی کامپیوتر به نحوی که مانند یک کاربر انسانی فکر کند و تصمیم بگیرد.
  - بهبود پیغامهای نشانداده شده به کاربر
  - انجام اعتبارسنجی(validation) برای ورودی کاربر و نمایش پیغامهای متناسب با ورودی اشتباه
    - امکان انجام چندین باره بازی بعد از اتمام
- امکان نمایش نتایج کلی بعد از چند سری بازی با تعریف هر نوبت بازی به صورت یک شی(بعد از آموزش شی-گرایی)
  - افزودن واسط گرافیکی به بازی( بعد آموزش واسط گرافیکی)